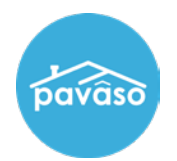

# **Setting an eNotary's Billing for Auto-Renew**

Within your Pavaso account, select the **eNotary** application icon on your dashboard.

**Note:** If you do not see this icon, hover over your name at the top right corner and select **My Profile** and then on **Notary** link from the menu list on the left side.

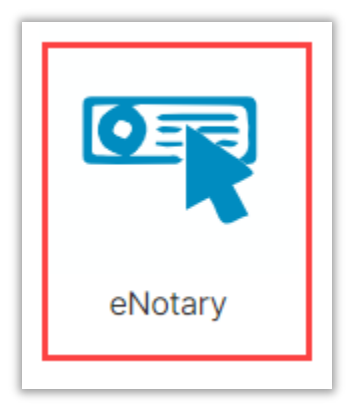

Under the Notary Admin tab, you can check the **Auto-Renew** box before approving a Notary's billing request to become an eNotary.

|                              |                       |              |                              |           | S              | earch Notary |                     |
|------------------------------|-----------------------|--------------|------------------------------|-----------|----------------|--------------|---------------------|
| User                         | ls<br>Company<br>User | Company paid | Billing<br>Request<br>Status | States(s) | Auto-<br>renew | Expiration A | Actions             |
| Tasha Yar<br>tashayar@mailin | ~                     |              | Approved                     |           |                |              | Remove Association  |
|                              |                       |              |                              |           |                |              | Display 1 of 1 item |
|                              |                       |              |                              |           |                |              |                     |

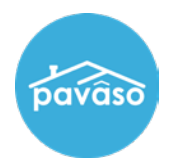

## **Existing eNotary**

On your Home Dashboard, select the My Company tab in the top banner.

| 삼 Home                      | 🖂 My Messages 📲 | My Team 📃 My Company | Support Center | Jean-Luc Picard 🛛 🛇 |
|-----------------------------|-----------------|----------------------|----------------|---------------------|
|                             | NEW             |                      |                |                     |
|                             |                 |                      |                |                     |
|                             | <b>X</b> .      |                      |                |                     |
|                             |                 |                      |                |                     |
| Digital Close<br>Enterprise | Digital Close   | eNotary              |                |                     |
| Enterprise                  | Digital bioco   |                      |                |                     |

In the My Company screen, select Edit for your company.

| My Company      |              |                 |         |                  |        |             |           |
|-----------------|--------------|-----------------|---------|------------------|--------|-------------|-----------|
| Companies Users |              |                 |         |                  |        |             |           |
|                 |              |                 |         | Search companies |        |             | Q         |
| Company Name    | Company Type | Address         | City    | State            | Action |             |           |
| Stargazer Title | Title        | 1234 awesome rd | Phoenix | AZ               | 🕼 Edit | Add Branch  |           |
|                 |              |                 |         |                  |        | Display 1 o | f 1 items |

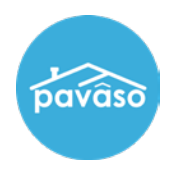

#### Select Notary Maintenance.

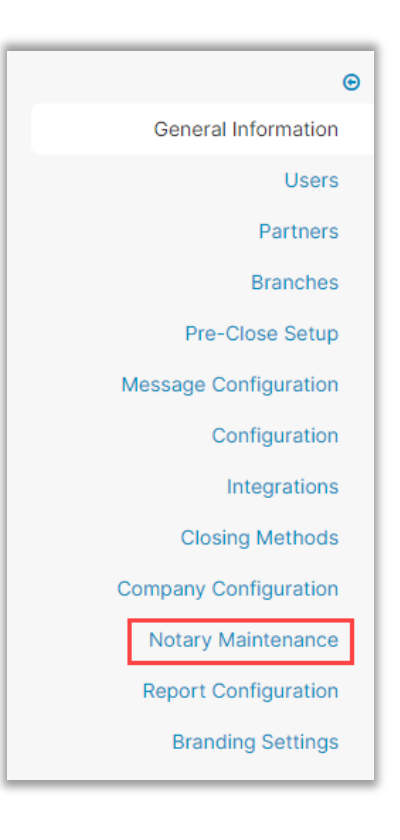

### Select the Auto-Renew box.

| Notary Admin                              |                             |                             |                         |                           | Search Notary              |           |            |                      |
|-------------------------------------------|-----------------------------|-----------------------------|-------------------------|---------------------------|----------------------------|-----------|------------|----------------------|
| User                                      | ls Company <b>T</b><br>User | Billing Request 🔽<br>Status | Date Added to<br>Pavaso | Billing Effective<br>Date | Billing<br>Expiration Date | States(s) | Auto-renew | Actions              |
| Tasha Yar<br>tashayar@mailinator.c        | ~                           | Approved                    | 11/15/2023              |                           |                            |           |            | Remove Association   |
|                                           |                             |                             |                         |                           |                            |           |            | Display 1 of 1 items |
| <ul> <li>Add User</li> <li>O E</li> </ul> | xport to Excel              |                             |                         |                           |                            |           |            |                      |

## **Pavaso Support**

Support Hours: https://pavaso.com/contact/ Phone/ Closing Hotline: (866) 288-7051 Email: support@pavaso.com View Our 24/7 Online Help Library